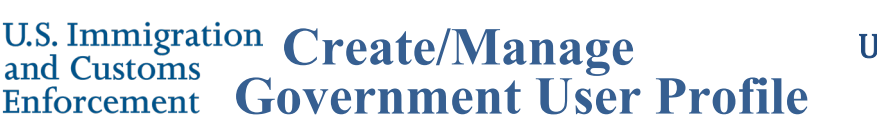

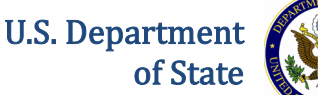

# Contents

| Overview                      | 1  |
|-------------------------------|----|
| Process Overview              | 2  |
| Create Your Profile           | 2  |
| Profile Information           | 3  |
| Federal Government Supervisor | 4  |
| Security Question             | 5  |
| Profile Submission            | 5  |
| Federal Supervisor Actions    | 5  |
| Manage My SEVIS User Profile  | 7  |
| Request Password Reset        | 9  |
| Document Revision History     | 10 |

# **Overview**

When you log into SEVIS for the first time, you must create a SEVIS government user profile. The SEVIS profile includes your:

- Contact information
- Federal government supervisor's contact information •
- Security questions

Creating your profile is a three-step process:

- 1. Completion of the Create a New Government User Profile page.
- 2. Verification of your email address.
- 3. Confirmation of SEVIS profile information by your government supervisor.

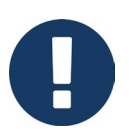

- When you log into SEVIS, your identifying account information on file in SEVIS is listed near the top of the page. It includes your full name, SEVIS user ID, and SEVIS role. This information cannot be edited.
- You must have an active username and role in SEVIS before you can create a user profile. The SEVIS Account Management Team manages a separate process to obtain SEVIS access and user roles.

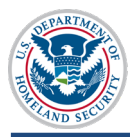

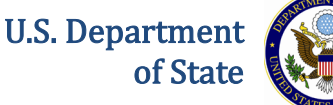

### **Process Overview**

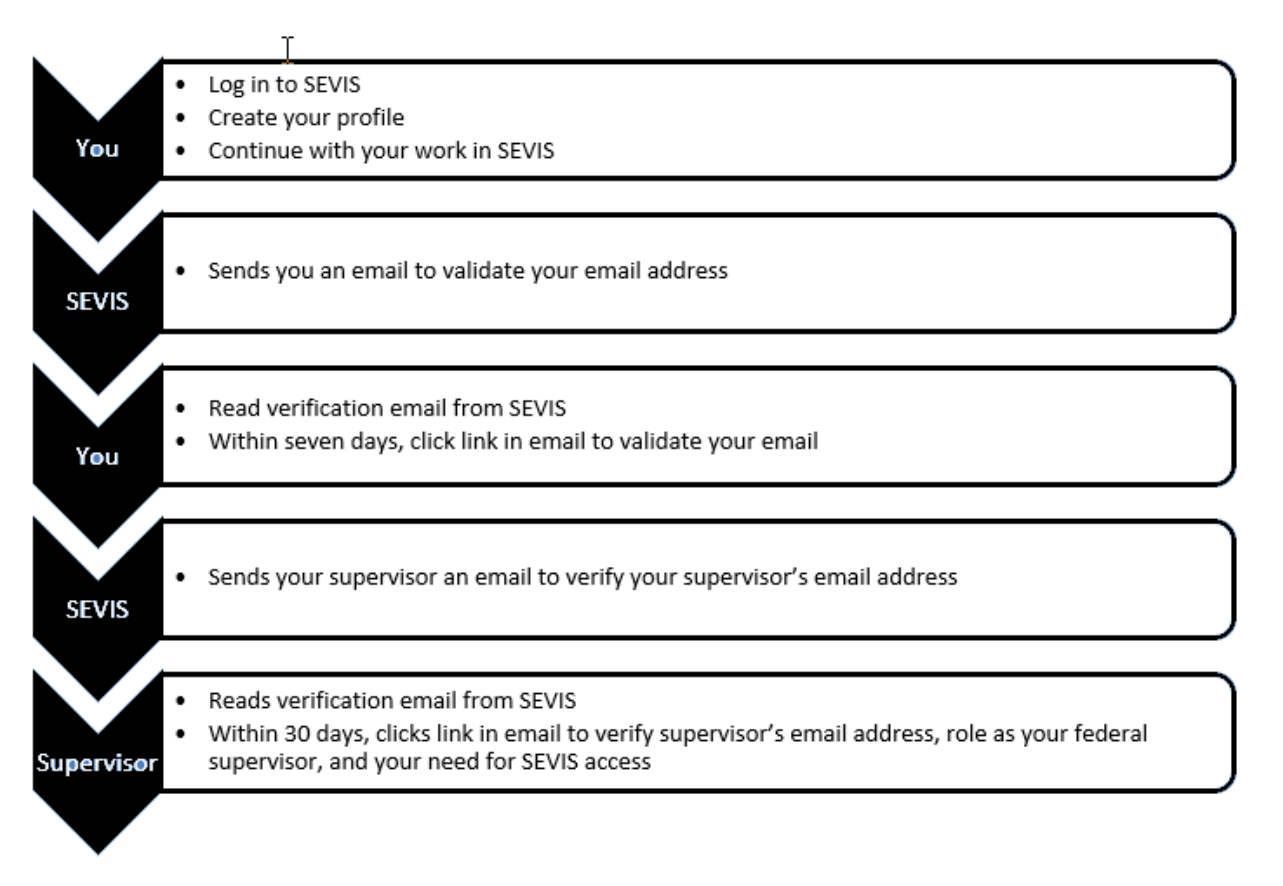

# **Create Your Profile**

To create your SEVIS government user profile, log into SEVIS. The *Create a New Government* User Profile page opens.

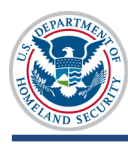

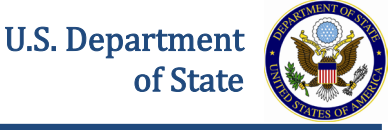

| An official website of | the U.S. government Skip Navigation                                                                                                    |                                                                                                    |                                                                                    |                                                                                                    |                   |
|------------------------|----------------------------------------------------------------------------------------------------|----------------------------------------------------------------------------------------------------|------------------------------------------------------------------------------------|----------------------------------------------------------------------------------------------------|-------------------|
| SE SE                  | CVIS Stude                                                                                                    | ent & Exchange Visitor<br>nation System                                                                                                    |                                                                                    | ROLE                                                                                                    | John Sevis Logout |
|                        |                                                                                                    |                                                                                                    |                                                                                    |                                                                                                    |                   |
|                        | Create a New Go<br>Required fields are marked w<br>Use this page to create your SEVIS<br>employee. If you are a Federal Co<br>are finished. Click Cancel to log ou<br>User full Name | overnment User<br>with an asterisk (*).<br>S user profile. Under Federal Sup-<br>ntractor list the Federal employeed<br>t of SEVIS.<br>User Name | Profile<br>ervisor, list your first line<br>a authorized to grant you<br>User Role | e supervisor if you are a Federal<br>u access to SEVIS. Click Submit when you<br>Why can't Ledit these fields? |                   |
|                        | John SEVIS                                                                                                    | ISSADMING                                                                                                    | ISSADMIN, DHSISS                                                                   | why carrel eac chese fields:                                                                                   |                   |
|                        | Profile Information<br>Telephone Number *<br>() Ext                                                                                                    | Government Email Ad                                                                                                    | dress *                                                                            | Re-enter Email Address *                                                                                       |                   |
|                        | Government Agency *<br>Select One<br>Other                                                                                                    | T                                                                                                    |                                                                                    |                                                                                                    |                   |
|                        | Work Address *                                                                                                    |                                                                                                    |                                                                                    |                                                                                                    |                   |
|                        | Add U.S. Address                                                                                                    |                                                                                                    | Add Foreign Address                                                                |                                                                                                    |                   |
|                        | Federal Government Sup                                                                                                    | pervisor                                                                                                    |                                                                                    |                                                                                                    |                   |
|                        | Last Name *                                                                                                    | First Name                                                                                                    |                                                                                    | Middle Name                                                                                                    |                   |
|                        | Supervisor Email Address *                                                                                                    | Re-enter Email Addre                                                                                                    | ss *                                                                               |                                                                                                    |                   |
|                        | Warning! Your supervisor must va<br>resubmit your information.                                                                                                    | alidate your profile within 30 days                                                                                                    | or your profile informat                                                           | ion will be deleted and you will have to                                                                       |                   |
|                        | Security Question<br>Choose a question from each list b<br>not more than 60 characters. Answ                                                                                         | elow and provide an answer that<br>vers are not case sensitive.                                                                                  | only you will know. Ans                                                            | wer must be longer than 2 characters and                                                                       |                   |
|                        | Question #1 *                                                                                                    |                                                                                                    | Answer #1 *                                                                        |                                                                                                    |                   |
|                        | Question #2 *                                                                                                    |                                                                                                    | Answer #2 *                                                                        |                                                                                                    |                   |
|                        | Select One                                                                                                    | T                                                                                                    |                                                                                    |                                                                                                    |                   |
|                        | Question #3 *                                                                                                    | T                                                                                                    | Answer #3 *                                                                        |                                                                                                    |                   |
|                        | Submit Profile Cancel                                                                                                    |                                                                                                    |                                                                                    |                                                                                                    |                   |
|                        |                                                                                                    | 10/19/2015                                                                                                    | 5 (Monday)                                                                         |                                                                                                    |                   |

#### **Profile Information**

Complete the following required fields in the *Profile Information* section:

- Telephone Number: Enter a valid phone number, including extension, if any.
- **Government Email Address:** Enter your valid government email address. The address is not case sensitive.
- Re-enter Email Address: Enter your government email address again.

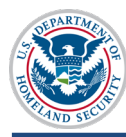

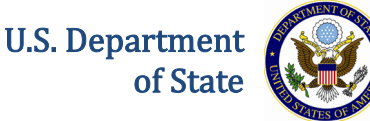

- Government Agency: Select the applicable agency from the drop-down list or select Other.
- **Other:** If **Other** is selected as the Government Agency, enter the agency name. Otherwise, leave this field blank.
- Work Address: Enter either a U.S address or foreign address.
  - To enter a U.S address, complete the following steps:
    - Click <u>Add U.S. Address</u>. The *Add U.S. Address* window opens.
    - At a minimum, enter the street address and zip code. Completion of the other fields is optional.
    - Click **Submit**. One of two things will occur:
      - □ The suggested address from the U.S. Postal Service (USPS) database and the entered address display on the *Add U.S. Address* window. Click **Select** to accept the address from the Postal Service and return to the *Create a New Government User Profile* page; or click **Edit Address** to change the address.
      - □ A message displays indicating that the address could not be found. Click <u>Over-ride Validation</u> to save the address. Select a reason for using the address as entered. If **Other** is selected, enter an explanation in the text box. Click **Submit** to save the address and return to the *Create a New Government User Profile* page.
  - To enter a foreign address, complete the following steps:
    - Click <u>Add Foreign Address</u>. The *Add/Edit Foreign Address* window opens.
    - At a minimum, enter the street address and select a country. Completion of the other fields is optional.
    - Click **Submit**. The address displays on the *Create a New Government User Profile* page.

#### **Federal Government Supervisor**

Complete the following fields in the *Federal Government Supervisor* section:

- Last Name: Enter your government supervisor's last name. Completion of this field is required.
- **First Name:** Enter your government supervisor's first name. Completion of this field is optional.
- **Middle Name:** Enter your government supervisor's middle name. Completion of this field is optional.
- **Supervisor Email Address:** Enter your government supervisor's email address. Completion of this field is required.

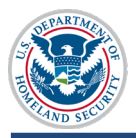

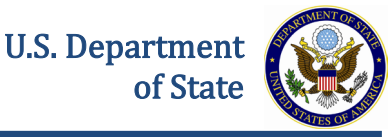

0

This email address must have a ".gov" or ".mil" extension. The address is not case sensitive.

• **Re-enter Email Address:** Enter your government supervisor's email address again. Completion of this field is required.

## **Security Question**

In the *Security Question* section, select a question from each of the three lists, and then enter the answer in the corresponding field.

## **Profile Submission**

Once you enter your profile information, click Submit Profile:

- A message displays advising you have created your profile and must verify your email address within seven days.
- You will receive an email from SEVIS with instructions for verifying your email address.
- After verifying your email address, your supervisor will receive an email. Your supervisor must verify your SEVIS profile within 30 days.

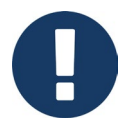

- If you do not verify your email address within seven days, your profile will be deleted. You will be required to create your profile again the next time that you access SEVIS.
- If your supervisor does not verify your profile information within 30 days of receipt of the SEVIS email, your profile will be deleted. You will be required to create your profile again the next time that you access SEVIS.

# **Federal Supervisor Actions**

Once you have verified your email address, SEVIS emails your federal supervisor.

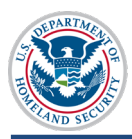

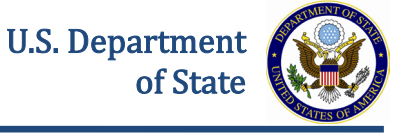

| From:                                   | Sevis, SysAdmin Sent: Tue 11/10/2015 11:08 AM                                                                                                    |
|-----------------------------------------|----------------------------------------------------------------------------------------------------|
| To:                                     | SEVIS Technical Feedback                                                                                                    |
| Cc                                      |                                                                                                    |
| Subject:                                | DEADLINE December 10, 2015 Supervisor's Verification Requested for DHSADJUDICATORFname DHSADJUDICATORLname's Access to                                                                                                    |
| *** DO                                  | NOT RESPOND TO THIS E-MAIL ***                                                                                                    |
| DHSADJ<br>authorit<br>are the<br>person | UDICATORFname DHSADJUDICATORLname created a user profile in SEVIS and indicated that you have the<br>cy to determine if he/she should have continued access to SEVIS. This means, for a federal employee that you<br>first line supervisor or for a federal contractor, that you provide federal oversight for access to SEVIS. This<br>currently has the DHS ADJUDICATOR role in SEVIS. |
| The Stu<br>they ne<br>and em            | dent and Exchange Visitor Program is required to do an annual verification of all users in SEVIS to confirm that<br>ed continued access to SEVIS in the designated role. The information the user provides, including your name<br>ail address as the federal supervisor, will be used for this annual verification.                                                                     |
| THIS IS I                               | NOT THE ANNUAL VERIFICATION. This is to confirm the user's profile information.                                                                                                    |
| By clicki<br>DHSADJ<br>the DHS          | ng on the verify link you are confirming that this is your correct email address, that you are UDICATORFname DHSADJUDICATORLname's federal supervisor and that he/she requires access to SEVIS in ADJUDICATOR role. No action is required if you cannot verify this information.                                                                                                    |
| Click on<br>type=18                     | the "Verify" link <a href="http://10.168.1.193/infield/sevis/action/common/getSupervisorVerifyEmailPage?">http://10.168.1.193/infield/sevis/action/common/getSupervisorVerifyEmailPage?</a><br>87071 to start the verification process. You have until December 10, 2015 to complete this process.                                                                                       |

Your federal supervisor must click the **link in the email**. The supervisor's version of the *Verification for Government User* page opens.

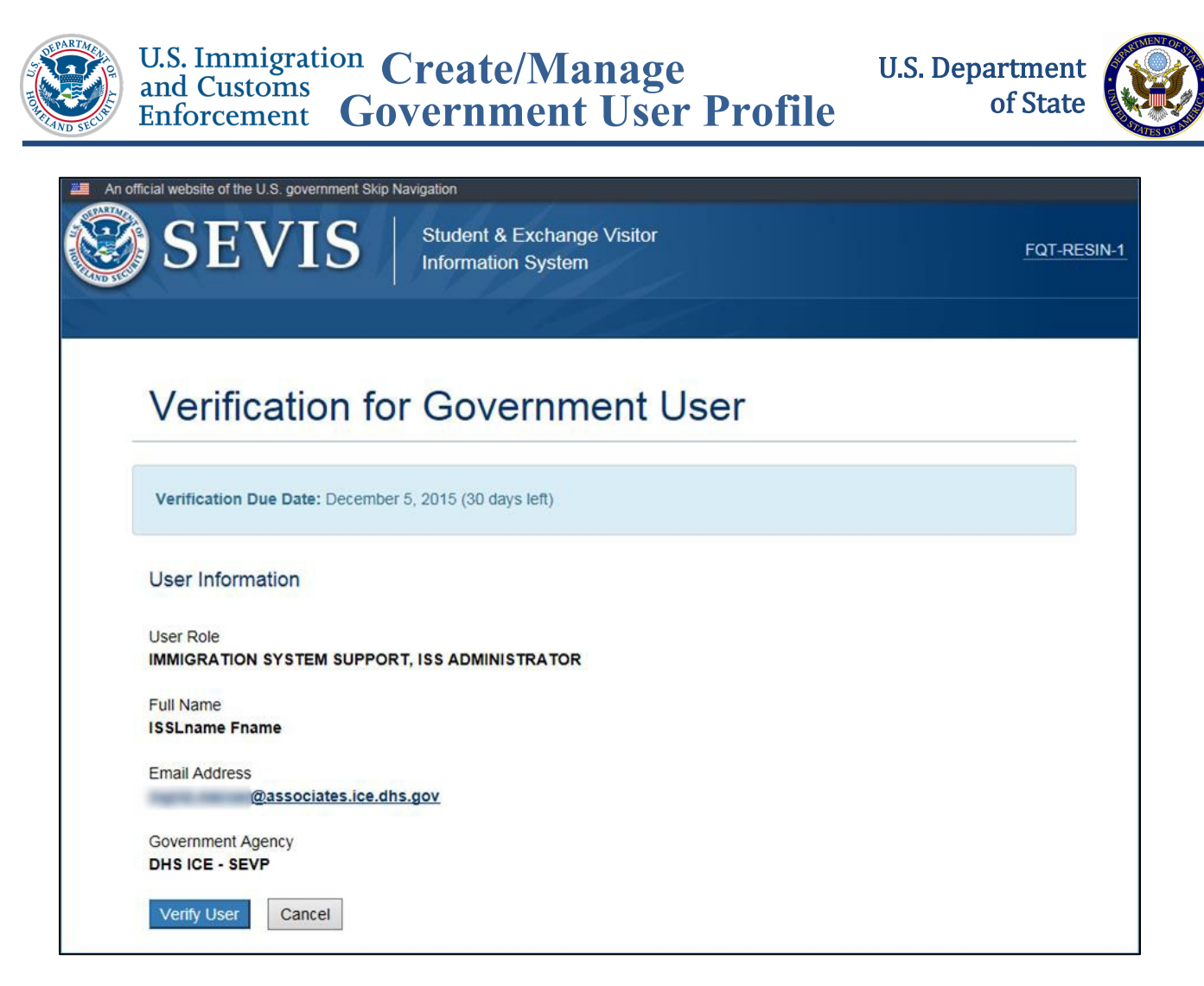

Your supervisor should review the information and click **Verify User** if the information is correct.

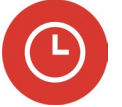

- The supervisor must complete this process within 30 days, or SEVIS will delete the profile you created.
- If your profile is deleted, you will still be able to access SEVIS but will be required to create your profile again.

# Manage My SEVIS User Profile

You may edit your SEVIS government user profile at any time. To do so, complete the following steps:

- 1. Log into SEVIS.
- 2. Click **Profile** in the top, right corner of the navigation bar. The *Manage My SEVIS User Profile* page opens:

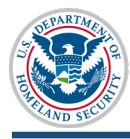

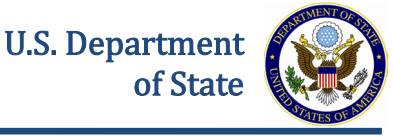

| An official website of t  | the U.S. government Skip Navigation                                                                                   |                                                          |                                                     |                                                                                      |                         |
|---------------------------|----------------------------------------------------------------------------------------------------|----------------------------------------------------------|-----------------------------------------------------|--------------------------------------------------------------------------------------|-------------------------|
|                           |                                                                                                    | change Visitor                                           |                                                     |                                                                                      | John Sevis Logout       |
|                           |                                                                                                    |                                                          |                                                     |                                                                                      | ROLES: ISSADMIN, DHSISS |
| Contraction of the second |                                                                                                    | bystem                                                   |                                                     |                                                                                      | Get Plug-Ins            |
| Main Drogram Search       | Evolution Search Drogram Applic                                                                                       | ation Search EV Degu                                     | est Search Deporte                                  | Heln Message Board, Change Dass                                                      | sword Enter SEVIS ID    |
| Main Program Search       | Exchange visitor Search Program Applic                                                                                |                                                          | est search Reports                                  | help Message Board Change Pass                                                       | EIIIEI SEVIS ID         |
|                           |                                                                                                    |                                                          |                                                     |                                                                                      |                         |
|                           | Manage My SEVIS Us                                                                                                    | ser Profile                                              |                                                     |                                                                                      |                         |
|                           | Required fields are marked with an a                                                                                  | ctorick (*)                                              |                                                     |                                                                                      |                         |
|                           | Use this page at any time to undate your C                                                                            | ME user prefile. Click St                                | uhmit uhan van ana finis                            | had to save your undates. If you undat                                               |                         |
|                           | your Supervisor's email address, the super<br>employee or the Federal employee authoriz<br>information will be saved. | visor will be asked to veri<br>ed to grant you access to | fy that they are your fir<br>SEVIS if you are a Fed | st line supervisor if you are a Federal<br>eral Contractor. If you Cancel, no profil | e                       |
|                           | User Full Name User Nam                                                                                               | ne<br>Na                                                 | User Role                                           |                                                                                      |                         |
|                           | John SEVIS ISSADMI                                                                                                    | NO                                                       | ISSAUMIN, DHSISS                                    | Why can't I edit these fields?                                                       |                         |
|                           | Profile Information                                                                                                   |                                                          |                                                     |                                                                                      |                         |
|                           | Telephone Number *                                                                                                    | Government Email Add                                     | ress *                                              | Why can't I edit this field?                                                         |                         |
|                           | ( 222 ) 222 - 2222 Ext.                                                                                               | john.q.sevis@associates                                  | ice.dhs.gov                                         |                                                                                      |                         |
|                           |                                                                                                    |                                                          |                                                     |                                                                                      |                         |
|                           | Government Agency *                                                                                                   |                                                          |                                                     |                                                                                      |                         |
|                           | Other                                                                                                    |                                                          |                                                     |                                                                                      |                         |
|                           |                                                                                                    |                                                          |                                                     |                                                                                      |                         |
|                           | Work Address *                                                                                                    |                                                          |                                                     |                                                                                      |                         |
|                           |                                                                                                    |                                                          |                                                     |                                                                                      |                         |
|                           | Edit U.S. Address Delete                                                                                              |                                                          | Add Foreign Address                                 |                                                                                      |                         |
|                           | 4400 UNIVERSITY DR                                                                                                    |                                                          |                                                     |                                                                                      |                         |
|                           | FAIRFAX VA 22030 - 4422                                                                                               |                                                          |                                                     |                                                                                      |                         |
|                           |                                                                                                    |                                                          |                                                     |                                                                                      |                         |
|                           | Federal Government Superviso                                                                                          | r                                                        |                                                     |                                                                                      |                         |
|                           | Last Name *                                                                                                    | First Name                                               |                                                     | Middle Name                                                                          |                         |
|                           | Blarghy                                                                                                    | Flarghy                                                  |                                                     |                                                                                      |                         |
|                           | Supervisor Email Address *                                                                                            | Re-enter Email Addres                                    | s *                                                 |                                                                                      |                         |
|                           | blargh@dhs.gov                                                                                                    | blargh@dhs.gov                                           |                                                     |                                                                                      |                         |
|                           | Warning! Your supervisor must validate yo                                                                             | ur profile within 30 days                                | or your profile informati                           | on will be deleted and you will have to                                              |                         |
|                           | resubmit your information.                                                                                            |                                                          |                                                     |                                                                                      |                         |
|                           |                                                                                                    |                                                          |                                                     |                                                                                      |                         |
|                           | Security Question                                                                                                    |                                                          |                                                     |                                                                                      |                         |
|                           | Choose a question from each list below and<br>not more than 60 characters. Answers are r                              | provide an answer that o<br>ot case sensitive.           | only you will know. Answ                            | ver must be longer than 2 characters an                                              | nd                      |
|                           | Ouestion #1 *                                                                                                    |                                                          | Answer #1 *                                         |                                                                                      |                         |
|                           | In what city did you graduate high school?                                                                            | ·                                                        | Roanoke                                             |                                                                                      |                         |
|                           | Question #2 *                                                                                                    |                                                          | Answer #2 *                                         |                                                                                      |                         |
|                           | What city were you born in?                                                                                           |                                                          | Fairfax                                             |                                                                                      |                         |
|                           | Oversign #2.*                                                                                                    |                                                          | Annuar #2 *                                         |                                                                                      |                         |
|                           | What is a street name in your city?                                                                                   |                                                          | Answer #3 *                                         |                                                                                      |                         |
|                           |                                                                                                    |                                                          | Part NEC                                            |                                                                                      |                         |
|                           |                                                                                                    |                                                          |                                                     |                                                                                      |                         |
|                           | Submit Prome Cancel                                                                                                   |                                                          |                                                     |                                                                                      |                         |
|                           |                                                                                                    |                                                          | (Man day)                                           |                                                                                      |                         |
|                           |                                                                                                    | 10/19/2015                                               | (Monday)                                            |                                                                                      |                         |

3. Edit the profile data, as necessary:

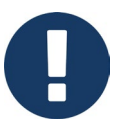

- You cannot edit your name or SEVIS user role. Your name and user role were entered into SEVIS when your account was approved. Only a SEVIS PICS Officer can change this information.
- You cannot change your email address after it has been verified. A change in your email address is likely to indicate a change in job, which would require an external review by a PICS Officer.

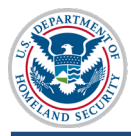

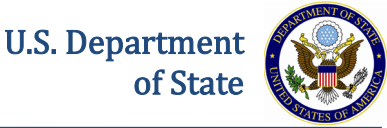

- 4. Click Submit Profile. The Update Successful page opens.
- 5. If your role or email address has changed, follow the <u>SEVIS Access Instructions</u> at ICE.Gov to update your PICS information.

# **Request Password Reset**

The *SEVIS Login* page contains a link that may be used to request a password reset. Use the **Forgot Your Password** function if you are an active user in SEVIS and:

- You have forgotten your password.
- Your SEVIS account is locked.

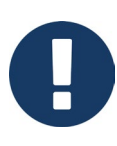

Only users who are active in SEVIS can reset their password this way. If you cannot reset your password with the <u>Request Password Reset</u> link, see the appropriate **Reactivating a Disabled Account** section for your government user type (ICE user or government user outside of ICE) on the <u>SEVIS Access Instructions for</u> <u>Immigration and Customs Enforcement and Other Agency End Users</u> page.

To request a password reset, perform the following:

1. Go to the SEVIS Login page.

| An official website of the U.S. government                            | Student & Exchange Visitor<br>Information System              | 1-800-892-4829<br>SEVIS Help Desk |
|-----------------------------------------------------------------------|---------------------------------------------------------------|-----------------------------------|
|                                                                       | 1.1.1                                                         |                                   |
| Sign Ir<br>User Name:<br>Password:<br>By clicking "Login", y<br>Login | nou agree to our Security Consent<br>Register for New Account |                                   |

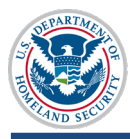

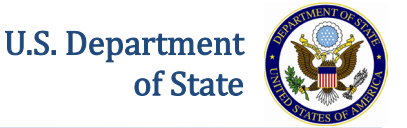

2. Click **Forgot Your Password?** on the *SEVIS Login* page. The *Request Password Reset* page opens.

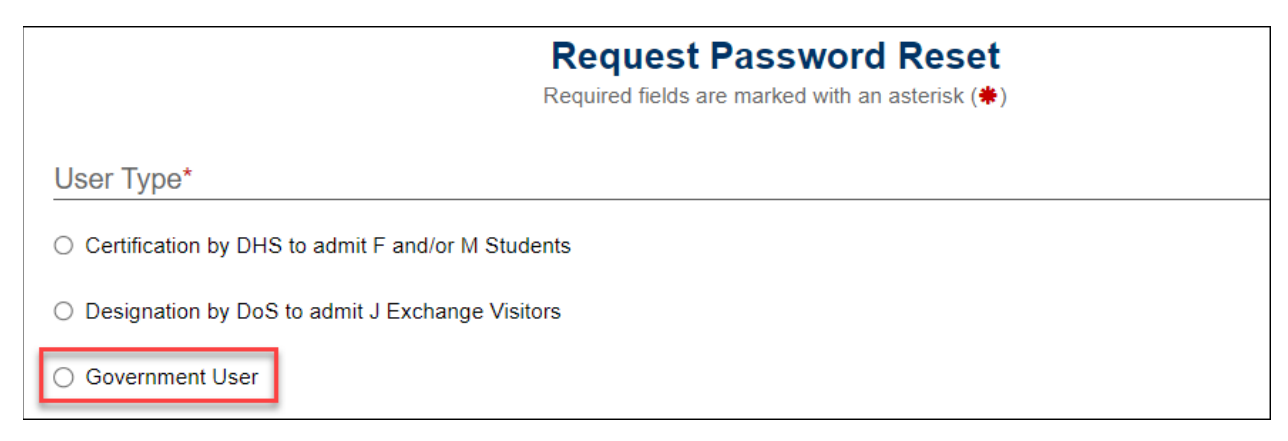

3. Click the Government User radio button.

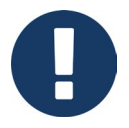

After the radio button is selected, Government User password reset instructions appear.

- 4. Enter your SEVIS User ID in the SEVIS User Name field.
- 5. Click Submit.

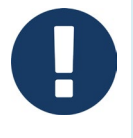

An email will be sent to the email address associated with this SEVIS username. It will provide instructions for creating a new SEVIS password. The email will be valid for 30 days. A password must be created within 30 days of the date on the email.

# **Document Revision History**

| Date               | Revision Summary                                                                                               |
|--------------------|----------------------------------------------------------------------------------------------------|
| September 13, 2023 | Periodic review and update completed with updated icons, textbox notes, and added alt text.                    |
| October 27, 2015   | Initial Release                                                                                                |
| November 13, 2016  | Added process overview, and Supervisor Actions sections and<br>note about the SEVIS Account Management process |